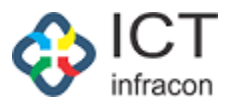

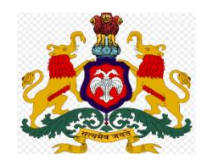

## **Department Of School Education,**

## Karnataka

\*\*\*\*\*\*\*\*\*\*\*

# **Compassionate Ground**

## **User Manual**

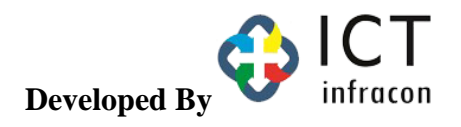

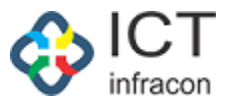

#### ವಿಷಯಗಳು

ಅನುಕಂಪದ ಆಧಾರದ ನೇಮಕಾತಿಗಾಗಿ ಮುಖ್ಯ ಅರ್ಜಿ ಸಲ್ಲಿಕೆಯ ವಿವರ

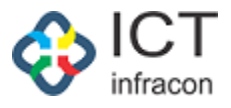

ಅನುಕಂಪದ ಆಧಾರದ ನೇಮಕಾತಿಗಾಗಿ ಮುಖ್ಯ ಅರ್ಜಿ ಸಲ್ಲಿಕೆ ವಿವರ

ಕೆಳಗಿನ ವೆಬ್ ಸೈಟ್ ಅನ್ನು ಆಯ್ಕೆ ಮಾಡಿ <u>www.schooleducation.karnataka.gov.in</u> OR :<u>https://sts.karnataka.gov.in/CGApplication/login/CGLogin/</u>

- ಅರ್ಜಿದಾರರು ಮೊದಲು ಅನುಕಂಪದ ಆಧಾರದ ನೇಮಕಾತಿಯ ಅರ್ಜಿಯ ಲಿಂಕ್ ನಲ್ಲಿ ಕ್ಲಿಕ್ ಮಾಡಬೇಕು, ನಂತರ ಅರ್ಜಿಯ ಮೊದಲ ಪುಟವನ್ನುತೆರೆದುಕೊಳ್ಳುತ್ತದೆ.
- ಅರ್ಜಿದಾರರು ಪ್ರಾಥಮಿಕ (Preliminary Application) ಅರ್ಜಿಯ ಮಾಹಿತಿಯನ್ನು ಒದಗಿಸಬೇಕು.

| Dep | artment of School Education, Karn                                                                                                    | ataka |
|-----|----------------------------------------------------------------------------------------------------|-------|
|     | Login                                                                                                    |       |
|     | Username<br>2024MYS0036<br>Password<br>Torgot Password?<br>11309<br>Diasee acter captcha code<br>Circk here to apply Preliminary Application<br>Circk here to view rules and circulars |       |
|     | Designed by lct Infracon                                                                                                    |       |

ಪ್ರಾಥಮಿಕ ಅರ್ಜಿಯ ಅಂಗೀಕರಣದ ನಂತರ ಇಲಾಖೆಯ ಮೂಲಕ ಸಂದೇಶದಲ್ಲಿ ಕಳುಹಿಸಲಾದ Credentials ಗಳನ್ನು ಬಳಸಿಕೊಂಡು ಲಾಗಿನ್ ಮಾಡಬೇಕು.

ಅರ್ಜಿಯ ಲಾಗಿನ್ ಮಾಡಲು ಲಾಗಿನ್ ಬಟನ್ ಮೇಲೆ ಕ್ಲಿಕ್ ಮಾಡಿ

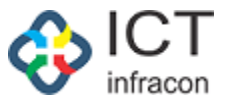

| board                 | Applicant / Rolin Application details                   |                                                              |                                                         |                          |                          |         |                      |
|-----------------------|---------------------------------------------------------|--------------------------------------------------------------|---------------------------------------------------------|--------------------------|--------------------------|---------|----------------------|
| nonto                 | Apportant / Pretant Appartation details                 |                                                              |                                                         |                          |                          |         |                      |
|                       | Application No:202422921332673                          |                                                              |                                                         |                          |                          | Appli   | cation Date:18/10/2/ |
| ninary Aplication     | (I)Deceased Employee Details:                           |                                                              |                                                         |                          |                          |         |                      |
| Aplication            | KGID Number:                                            | 2292133                                                      |                                                         | Name :                   | KAVITHA SANIFEVA POOJARA |         |                      |
| d Additional<br>nents | Designation :                                           | Primary school teachers (PST)                                |                                                         | Division :               | MYSORE                   |         |                      |
|                       | District :                                              | UDUPI                                                        |                                                         | Block :                  | KARKALA                  |         |                      |
|                       | Residential Address :                                   | W/O sri Ganesha, Ananatha La<br>and Village, Brahamavara TQ, | acchi Nilaya, Parampally Pos<br>Udupi District- 576225. | a                        |                          |         |                      |
|                       | Last Working School/Office :                            | GHPS NITTE - NITTE                                           |                                                         | Death date :             | 05/08/2024               |         |                      |
|                       | (II)Applicant Details:                                  |                                                              |                                                         |                          |                          |         |                      |
|                       | Name (English) :                                        | Sumitha C                                                    |                                                         | Name (Kannada):          | ಸುಮಿತಾ                   |         |                      |
|                       | Date of Birth :                                         | 05/05/2005                                                   |                                                         | Age :                    | 19                       |         |                      |
|                       | Gender :                                                | Unknown Gender                                               |                                                         | Deceased Employee Name : | KAVITHA SANJEEVA POOJARA |         |                      |
|                       | Mobile No:                                              | 8667742232                                                   |                                                         | Alternate Mobile No :    | 9886612345               |         |                      |
|                       | Relationship :                                          | Married Daughter                                             |                                                         |                          |                          |         |                      |
|                       | Caste :                                                 | General                                                      |                                                         |                          |                          |         |                      |
|                       | Physically challenged:                                  | No                                                           |                                                         |                          |                          |         |                      |
|                       | District :                                              | DAVANAGERE                                                   |                                                         | Block :                  | CHANNAGIRI               |         |                      |
|                       | Residential Address:                                    | "#2149 8th A main road                                       |                                                         | Permanent address :      | test1                    |         |                      |
|                       | SSLC Marks Card/Other Equivalent<br>Marks Card/TC :     | Download 🛓 🛛 view 👁                                          |                                                         | NOC From Family:         | Download 🛓 🛛 view 👁      |         |                      |
|                       | Birth certificate/Any Of The<br>Acceptable Certificate: | Download 🛓 🛛 view Ф                                          |                                                         |                          |                          |         |                      |
|                       | (III)Nominee Details as per SR/I                        | EEDS:                                                        |                                                         |                          |                          |         |                      |
|                       | Sr No.                                                  | Name                                                         | Relation                                                | Date of Birth            |                          | Gender  |                      |
|                       | 1                                                       | jay                                                          | cousin                                                  | 08-08-2024               |                          | Male    |                      |
|                       | 2                                                       | rahul                                                        | son                                                     | 13-08-2024               |                          | Male    |                      |
|                       | In case of any query regarding this appl                | ication,kindly contact : GHPS NI                             | TTE - NITTE-UDUPI-KAI                                   | RKALA                    |                          | - APPLY | MAIN APPLICATION     |

ಅಪ್ಲಿಕೇಶನ್ ನಲ್ಲಿ ಲಾಗಿನ್ ಮಾಡಿದ ನಂತರ ಡ್ಯಾಶ್ಬೋರ್ಡ್ ಪರದೆ ಪ್ರದರ್ಶಿಸಲಾಗುತ್ತದೆ. ಅರ್ಜಿಯ ಚಲನೆಯ ಸ್ಥಿತಿಗತಿಯನ್ನು ನೋಡಲು track ಬಟನ್ ಮೇಲೆ ಕ್ಲಿಕ್ ಮಾಡಿ ಪ್ರಾಥಮಿಕ ಅರ್ಜಿಯ ಮೆನುವನ್ನು ಆಯ್ಕೆ ಮಾಡಿ

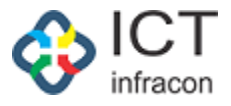

| 🎪 CG Applicant Porta | ι |
|----------------------|---|
|----------------------|---|

88 Dashboard

| I)Deceased Employee Details                         |                                                                         |                                                |                        |                                                          |        |  |
|-----------------------------------------------------|-------------------------------------------------------------------------|------------------------------------------------|------------------------|----------------------------------------------------------|--------|--|
|                                                     | 3:                                                                      |                                                |                        |                                                          |        |  |
| KGID Number:                                        | 2292133                                                                 |                                                | Name :                 | KAVITHA SANJEEVA POOJ                                    | ARA    |  |
| Designation :                                       | Primary school teachers (PST)                                           |                                                | Division :             | MYSORE                                                   |        |  |
| District :                                          | UDUPI                                                                   |                                                | Block :                | KARKALA                                                  |        |  |
| Residential Address :                               | W/O sri Ganesha, Ananatha Lacchi ?<br>and Village, Brahamavara TQ, Udup | Nilaya, Parampally Post<br>i District- 576225. |                        |                                                          |        |  |
| Last Working School/Office :                        | GHPS NITTE - NITTE                                                      |                                                | Death date :           | 05/08/2024                                               |        |  |
| II)Applicant Details:                               |                                                                         |                                                |                        |                                                          |        |  |
| Name (English) :                                    | Sumitha C                                                               |                                                | Name (Kannada):        | ಸುಮಿತಾ                                                   |        |  |
| Date of Birth :                                     | 05/05/2005                                                              |                                                | Age :                  | 19                                                       |        |  |
| Gender :                                            | Unknown Gender                                                          |                                                | Deceased Employee Name | KAVITHA SANJEEVA POOJ                                    | ARA    |  |
| Mobile No:                                          | 8667742232                                                              |                                                | Alternate Mobile No :  | 9886612345                                               |        |  |
| Relationship :                                      | Married Daughter                                                        |                                                |                        |                                                          |        |  |
| Caste :                                             | General                                                                 |                                                |                        |                                                          |        |  |
| Physically challenged:                              | No                                                                      |                                                |                        |                                                          |        |  |
| District :                                          | DAVANAGERE                                                              |                                                | Block :                | CHANNAGIRI                                               |        |  |
| Residential Address:                                | *#2149 8th A main road                                                  |                                                | Permanent address :    | test1                                                    |        |  |
| SSLC Marks Card/Other Equivalent<br>Marks Card/TC : | Download $\pm$ view $\oplus$                                            |                                                | NOC From Family:       | Download $\stackrel{\circ}{\Longrightarrow}$ view $\Phi$ |        |  |
| Birth certificate/Any Of The                        | Download 🛓 🛛 view 👁                                                     |                                                |                        |                                                          |        |  |
| Acceptable Certificate:                             |                                                                         |                                                |                        |                                                          |        |  |
| III)Nominee Details as per SR                       | /EEDS:                                                                  |                                                |                        |                                                          |        |  |
| Sr No.                                              | Name                                                                    | Relation                                       | Date o                 | fBirth                                                   | Gender |  |
| 1                                                   | jay                                                                     | cousin                                         | 08-08-                 | 2024                                                     | Male   |  |
| 2                                                   | rahul                                                                   | son                                            | 13-08-                 | 2024                                                     | Male   |  |
|                                                     |                                                                         |                                                |                        |                                                          |        |  |
|                                                     |                                                                         |                                                |                        |                                                          |        |  |
| In case of any query regarding this ap              | plication, kindly contact : GHPS NITTE -                                | NITTE-UDUPI-KARKAL                             | А                      |                                                          |        |  |

ಅನುಕಂಪದ ಆಧಾರದ ನೇಮಕಾತಿಗಾಗಿ (Apply Main Application ) ಮುಖ್ಯ ಅರ್ಜಿಯನ್ನು ಸಲ್ಲಿಸಲು submit ಬಟನ್ ಮೇಲೆ ಕ್ಲಿಕ್ ಮಾಡಿ ಅಥವಾ Main Application ಮೆನು ಆಯ್ಕೆ ಮಾಡಿ ಮುಖ್ಯ ಅರ್ಜಿಯನ್ನು ಸಲ್ಲಿಸಬಹುದು.

ಅರ್ಜಿದಾರರು ಮೇಲಿನ ಆಯ್ಕೆಗಳಲ್ಲಿ ಒಂದನ್ನು ಬಳಸಿಕೊಂಡು ಅರ್ಜಿ ಸಲ್ಲಿಸಬಹುದು

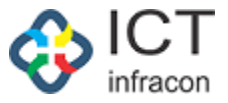

Welcome.Sumitha C •

#### 🎄 CG Applicant Portal

88 Dashboard

Preliminary Aplication

Main Aplication

Documents

| ll Docu | iments(*) Mondatory Document                                                                                                    |                       | Please make sure your file is an image (JPE | G, PNG,JPG) or PDF and size is | less than 2 MB      |
|---------|----------------------------------------------------------------------------------------------------|-----------------------|---------------------------------------------|--------------------------------|---------------------|
| Sr No.  | Document Name                                                                                                    | Document is Mandatory | Document                                    | Action                         | Is Case Worker Elig |
| 1       | Application Form 1 (*)                                                                                                    | м                     | Choose File doc_appl_ssl46880 (1).pdf       | View 1 Delete                  | Ν                   |
| 2       | 1st application (*)                                                                                                    | м                     | Choose File 35721_202422707149.pdf          | View 18 Delete                 | Ν                   |
| 3       | Death Certificate Of The Deceased Employee Issued By Competent Authority                                                                                      | N                     | Choose File No file chosen                  | 1 Upload                       | Ν                   |
| 4       | Surviving Family Members Certificate Of Family Members Of The Deceased<br>Employee Issued By Competent Authority                                              | Ν                     | Choose File No file chosen                  | 土 Upload                       | Ν                   |
| 5       | Notarized Affidavit Stating No Objection From Individual Family Members For<br>Appointment Of Applicant For The Post                                          | Ν                     | Choose File No file chosen                  | 土 Upload                       | Ν                   |
| 6       | Not In Government Job Certificate Issued By Competent authority in the Name of head of the family                                                             | Ν                     | Choose File No file chosen                  | 土 Upload                       | Ν                   |
| 7       | Income certificate of the family of the deceased employee for Compassionate<br>appointment issued by competent authority in the Name of Head Of The<br>Family | Ν                     | Choose File No file chosen                  | 土 Upload                       | Ν                   |
| 8       | 10th marks card Or Equivalent & Genuinity certification of 10th marks card issued by relevant authority                                                       | Ν                     | Choose File No file chosen                  | 土 Upload                       | Y                   |
| 9       | PU marks card or Equivalent & Genuinity certification of PU marks card issued by relevant authority $(^{\bullet})$                                            | М                     | Choose File No file chosen                  | 1. Upload                      | Y                   |
| 10      | Degree marks card & Genuinity certification of Degree certificate and degree<br>marks cards issued by relevant authority                                      | Ν                     | Choose File No file chosen                  | O View 🖥 Delete                | Y                   |
| 11      | If applicant is Daughter of deceased employee, married/Unmarried certificate<br>issued by competent authority                                                 | Ν                     | Choose File No file chosen                  | 土 Upload                       | Ν                   |
| 12      | Non Re-marriage certificate of the deceased employee wife/husband issued<br>by competent authority                                                            | Ν                     | Choose File No file chosen                  | 土 Upload                       | Ν                   |
| 13      | Photo of the applicant attested by DDO                                                                                                    | Ν                     | Choose File No file chosen                  | 土 Upload                       | Ν                   |
| 14      | Police verification certificate of candidate by police Department card issued by<br>competent authority                                                       | Ν                     | Choose File No file chosen                  | 1 Upload                       | Y                   |
| 15      | Medical certificate from competent authority                                                                                                    | Ν                     | Choose File No file chosen                  | 土 Upload                       | Ν                   |
| 16      | Pension settlement copy of the deceased Employee                                                                                                    | Ν                     | Choose File No file chosen                  | 土 Upload                       | Ν                   |
| 17      | Movable-immovable property certificate issued by competent authority                                                                                          | Ν                     | Choose File No file chosen                  | 土 Upload                       | Ν                   |
| 18      | Latest Assets And Liabilities Form Submitted By Deceased Employee To The<br>Office When The Employee Was Alive                                                | Ν                     | Choose File No file chosen                  | 土 Upload                       | Y                   |
| 19      | Employment Card Issued By Competent Authority                                                                                                    | Ν                     | Choose File No file chosen                  | 土 Upload                       | Ν                   |
| 20      | Caste Certificate Of The Applicant Issued By Competent Authority                                                                                              | N                     | Choose File No file chosen                  | 1. Upload                      | Ν                   |
| 21      | Deceased Employee Service Register Book                                                                                                    | Ν                     | Choose File No file chosen                  | 土 Upload                       | Ν                   |
| 22      | Notarized NOC regarding no members of the family of the deceased<br>employee have secured appointment on compassionate grounds from head<br>of the family     | Ν                     | Choose File No file chosen                  | 1. Upload                      | Ν                   |
| 23      | If the applicant is in private job, service certificate from the company and<br>salary slip at the time of preliminary application date                       | Ν                     | Choose File No file chosen                  | 土 Upload                       | Ν                   |
| 24      | Attestation from BEO Or DDPI regarding no members of the family of the<br>deceased employee have secured appointment on compassionate grounds                 | Ν                     | Choose File No file chosen                  | 土 Upload                       | Y                   |
| 25      | If any Correction in Applicant's Parents Name in Marks cards, pension<br>sanction copy and service register book of Deceased Employee                         | Ν                     | Choose File No file chosen                  | 土 Upload                       | Ν                   |
| 26      | Notarized No objection affidavit from applicant to appoint in any place of the state and any department                                                       | Ν                     | Choose File No file chosen                  | 土 Upload                       | Ν                   |
| 27      | Residential certificate of applicant issued by competent authority                                                                                            | Ν                     | Choose File No file chosen                  | 土 Upload                       | Ν                   |
| 28      | Dependency Certificate issued by competent authority                                                                                                    | Ν                     | Choose File No file chosen                  | 土 Upload                       | Ν                   |
| 29      | Transfer certificate (TC)                                                                                                    | N                     | Choose File No file chosen                  | 土 Upload                       | Ν                   |
| 30      | Aadbar Or Voter ID                                                                                                    | N                     | Choose File No file chosen                  | 1 Upload                       | N                   |

ಅರ್ಜಿದಾರನು ಎಲ್ಲಾ ದಾಖಲೆಗಳನ್ನು ಕಡ್ಡಾಯವಾಗಿ ಅಪ್ಲೋಡ್ ಮಾಡಬೇಕು; ಕಡ್ಡಾಯವಾಗಿ ಎಲ್ಲಾ ದಾಖಲೆಗಳನ್ನು ಅಪ್ಲೋಡ್ ಮಾಡಿದ ನಂತರ ಮಾತ್ರ ಅರ್ಜಿ ಸಲ್ಲಿಕೆಯಾಗುತ್ತದೆ.

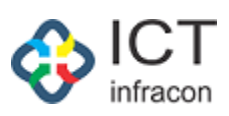

| ಅರ್ಜಿದಾರ | / ಮುಖ್ಯ | ಅರ್ಜಿಯ | ವಿವರಗಳು |
|----------|---------|--------|---------|
|----------|---------|--------|---------|

| ७२९<br>Sumit                                                |                                                                                                    |                                                                          |                                                                                                  |                                                                                                    | المحصورة المراجع المحصورة                                                                                                    |                                                                                                    |                          |  |  |  |
|-------------------------------------------------------------|----------------------------------------------------------------------------------------------------|--------------------------------------------------------------------------|--------------------------------------------------------------------------------------------------|----------------------------------------------------------------------------------------------------|----------------------------------------------------------------------------------------------------|----------------------------------------------------------------------------------------------------|--------------------------|--|--|--|
| Sumit                                                       | 9900 @AQ):                                                                                                    |                                                                          |                                                                                                  |                                                                                                    | ರ್ಷದಾರರ ಹುಟ್ಟದ ದಿನಾಂಕ:                                                                                                    |                                                                                                    |                          |  |  |  |
|                                                             |                                                                                                    |                                                                          |                                                                                                  |                                                                                                    | 5/05/2005                                                                                                    |                                                                                                    |                          |  |  |  |
| 98F0                                                        | J9DD (1897):                                                                                                    |                                                                          |                                                                                                  |                                                                                                    | ರ್ಷಸಲ್ಲನು*:                                                                                                    |                                                                                                    |                          |  |  |  |
| lesti                                                       |                                                                                                    |                                                                          |                                                                                                  | h                                                                                                    | Un                                                                                                    |                                                                                                    |                          |  |  |  |
| ಹಜಾ/ಕ                                                       | ವಪಂಹಿಂದುಳಿದ ವರ್ಗಕ್ಕೆ ಸೇರಿದ ಆ                                                                                                    | ಭ್ಯರ್ಥಿಯೇ * :                                                            |                                                                                                  | ಶೆ                                                                                                    | ಕ್ಷಣಿಕ ವಿದ್ಯಾರ್ಹತೆ * :                                                                                                    |                                                                                                    |                          |  |  |  |
| () Yes                                                      | s 🜔 No                                                                                                    |                                                                          |                                                                                                  | :                                                                                                    | SLC/equivalent                                                                                                    |                                                                                                    |                          |  |  |  |
| ಪ್ರಮಾ                                                       | ಣ ಪತ್ರವನ್ನು ಇವರಿಂದ ಪಡೆದಿದೆ *                                                                                                    | :                                                                        |                                                                                                  |                                                                                                    |                                                                                                    |                                                                                                    |                          |  |  |  |
| KSEAF                                                       | В                                                                                                    |                                                                          |                                                                                                  | v                                                                                                    |                                                                                                    |                                                                                                    |                          |  |  |  |
| ಮೈತನ                                                        | ನೌಕರರ ಹೆಸರು:                                                                                                    |                                                                          |                                                                                                  | Po                                                                                                    | st of Deceased held at the time of death :                                                                                                |                                                                                                    |                          |  |  |  |
| KAVIT                                                       | 'HA SANJEEVA POOJARA                                                                                                    |                                                                          |                                                                                                  |                                                                                                    | rimary school teachers (PST)                                                                                                    |                                                                                                    |                          |  |  |  |
| Name (                                                      | of the deceased employee office servi                                                                                                    | ng and full address :                                                    |                                                                                                  | ಷ                                                                                                    | ್ಶತ ಸರ್ಕಾರಿ ನೌಕರರು ಸೇವೆಗೆ ಸೇರಿದಾಗ ಆ                                                                                                    | ಅವರ ನೇಮಕಾತಿ ಯಾವ ರೀತಿ ಆಗಿತ್ತು. ಸಕ್ರಮ ನೇಮಕಾತಿಯೇ, ಪುನರ್ ನೇಮಕಾತಿಯೆ                                                                      | ೇ, ಸೈ <sub>ಕ</sub> ಫಂಡರಿ |  |  |  |
| GHPS                                                        | NITTE - NITTE (29160103205))                                                                                                    |                                                                          |                                                                                                  |                                                                                                    | ವವೀಧರರೇ, ದಿನಗೂಲ ನೌಕರರೇ, ಕ್ಯಾಮ                                                                                                    | ಯಲ್ ನೌಕರಿಯೇ ವರ್ಕ್ ಚಾರ್ಜ್ ಸಿಬ್ಬಂದಿಯೇ; :                                                                                              |                          |  |  |  |
|                                                             |                                                                                                    |                                                                          |                                                                                                  |                                                                                                    | ranster                                                                                                    |                                                                                                    |                          |  |  |  |
| ಾಂಕದ                                                        | ಕ ಮರಣ:                                                                                                    |                                                                          |                                                                                                  | ಮೃ                                                                                                    | ತರಿಗೆ ಅರ್ಜಿದಾರರು ಹೇಗೆ ಸಂಬಂಧ ಹೊ                                                                                                    | ಂದಿದ್ದಾರೆ :                                                                                                    |                          |  |  |  |
| /08/202                                                     | 24                                                                                                    |                                                                          |                                                                                                  | Ma                                                                                                    | Married Daughter                                                                                                    |                                                                                                    |                          |  |  |  |
|                                                             | 0                                                                                                    |                                                                          |                                                                                                  |                                                                                                    |                                                                                                    |                                                                                                    |                          |  |  |  |
| .ತರ ಕು<br>Yes (<br>ಮಿಂಬದ<br>ಚಿಯ ದ್ಯ<br>000                  | ಬುಂಬದಲ್ಲ ಯಾರಾದರೂ ಯಾವು<br>) No<br>ರೆ ಒಟ್ಟು ಮಾಸಿಕ ವರಮಾನ (ಎಲ್ಲಾ<br>ೃಢೀಕರಣ ಪತ್ರಗಳೊಂದಿಗೆ ಒದಗಿಸತ                                                    | ದೇ ನೌಕರಿಯಲ್ಲಿ ಇದ್ಯಾರೆಯೇ<br>ಅವಲಂಬಿತರ ಎಲ್ಲಾ ಮೂಲ<br>!ಕೈದ್ಯು * :             | (ನಿಯಮ 3) * :<br>ಗಳಿಂದ ಲಭ್ಯವಾಗುವ ವರಮಾನವನ್ನು ನಿಯಮ-4ರ ವಿವರ                                          | ಮೈ<br>0<br>ಟೆಯೆ [ಬಿ] ಮೈ<br>ರಾ                                                                                  | ತರ ಅವಲಂಬಿತರಲ್ಲಿ ಯಾರಾದರೂ ಅನ<br>(e: No<br>ತ ನೌಕರನ ಕುಟುಂಬದ ಸದಸ್ಯರ ನಿರಾಕೈ)<br>ssee File No file chosen                                        | ುಕಂಪದ ಆಧಾರದ ಮೇಲೆ ಈ ಪೂರ್ವದಲ್ಲಿ ನೇಮಕಗೊಂಡಿರುವರೇ *:<br>'ಪಣಾ ಪತ್ರೆಗಳು(ಪ್ರತ್ಯೇಕವಾಗಿ) *:<br>                                               | Download 🕁               |  |  |  |
| ,ತರ ಕು<br>Yes (<br>ಮಿಂಬಾ<br>ಟ್ವಿಯ ದ್ಯ<br>1000<br>ಮಿಂಬಾ      | ಬುಂಬದಲ್ಲ ಯಾರಕಾದರೂ ಯಾಧ್ರ<br>) No<br>ರ ಒಬ್ಬು ಮಾಸಿಕ ವರಮಾನ (ಎಲ್ಲಾ<br>ಡ್ರಿಗಿಕರಣ ಪತ್ರಗಳೊಂದಿಗೆ ಒದಗಿಸತ<br>ರ ಎಲ್ಲಾ ಅವಲಂಬಿತರ ವಿವರಗಳು:                   | ದೇ ನೌಕರಿಯಲ್ಲಿ ಇದ್ಯಾರೆಯೇ<br>ಅವಲಂಬಿತರ ಎಲ್ಲಾ ಮೂಲ<br>!ಕ್ಕದ್ದು, * :           | (ನಿಯಮ 3) * :<br>ಗಳಿಂದ ಲಭ್ಯವಾಗುವ ವರಮಾನವನ್ನು ನಿಯಮ-4ರ ವಿವರ                                          | ಮ್ಮ<br>0<br>ನಮ್ಮ<br>ದಿ                                                                                         | ತರ ಅವಲಂಬಿತರಲ್ಲಿ ಯಾರಾದರೂ ಅನ<br>'e: () No<br>ತ ನೌಕರನ ಕುಟುಂಬದ ಸದಸ್ಯರ ನಿರಾಕ್ಟೆ)<br>sose File   No file chosen                                 | ುಕಂಪದ ಆಧಾರದ ಮೇಲೆ ಈ ಪೂರ್ವದಲ್ಲಿ ನೇಮಕಗೊಂಡಿರುವರೇ * :<br>:ವಹಾ ಪತ್ರೆಗಳು(ಪ್ರತ್ಯೇಕವಾಗಿ) * :<br>ರ್ಷಾ©                                        | Download &               |  |  |  |
| ,ತರ ಕು<br>Yes (<br>ಮಿಂಬರ<br>Laಯ ದ್<br>ಮಿಂಬದ                 | ಬುಂಬದಲ್ಲ ಯಾರಕಾದರೂ ಯಾಧ್ಯ<br>) No<br>ರೆ ಒಟ್ಟು ಮಾಸಿಕ ಪರೆಮಾನ (ಎಲ್ಲಾ<br>ಥೀಕರಣ ಪತ್ರಗಳೊಂದಿಗೆ ಒದಗಿಸತ<br>ರೈ ಎಲ್ಲಾ, ಅವಲಂಬಿತರ ವಿವರಗಳು :                  | ದೇ ನೌಕರಿಯಲ್ಲಿ ಇದ್ಯಾರೆಯೇ<br>ಅವಲಂಬಿತರ ಎಲ್ಲಾ ಮೂಲ<br>:ಕ್ಕದ್ದು, * :           | (ನಿಯಮ 3) * :<br>ಗಳಿಂದ ಲಭ್ಯವಾಗುವ ವರಮಾನವನ್ನು ನಿಯಮ-4ರ ವಿವರ                                          | ಮ್ಮ<br>೦<br>ಹೆಯ (ಬಿ) ಮೃ                                                                                        | ತರ ಅವಲಂಬಿತರಲ್ಲಿ ಯಾರಾದರೂ ಅನ<br>(ಜ. () No<br>ತ ನೌಕರನ ಕುಟುಂಬದ ಸದಸ್ಯರ ನಿರಾಕ್ಟ್ರ<br>sosse File   No file chosen                                | ುಕಂಪದ ಆಧಾರದ ಮೇಲೆ ಈ ಪೂರ್ವದಲ್ಲಿ ನೇಮಕಗೊಂಡಿರುವರೇ *:<br>(ವಣಾ ಪತ್ರೆಗಳು(ಪ್ರತ್ಯೇಕವಾಗಿ) *:<br>ರ್ಷಾ©                                          | Download de              |  |  |  |
| ತರ ಕು<br>Yes (<br>ಬಿಂಬರ<br>್ಷಯ ಧ<br>ಬಿಂಬದ<br>ಬಿಂಬದ          | ಬುಂಬದಲ್ಲ ಯಾರಾದರೂ ಯಾಧ್ರ<br>) No<br>d ಒಟ್ಟು ಮಾಸಿಕ ವರಮಾನ (ಎಲ್ಲಾ,<br>್ಯಡೀಕರಣ ಪತ್ರಗಳೊಂದಿಗೆ ಒದಗಿಸತ<br>d ಎಲ್ಲಾ, ಅವಲಂಬಿತರ ವಿವರಗಳು :<br>Name           | ದೇ ನೌಕರಿಯಲ್ಲಿ ಇದ್ಯಾರೆಯೇ<br>ಅವಲಂಬಿತರ ಎಲ್ಲಾ ಮೂಲ<br>ಕೈದ್ದು • :<br>Age       | (ನಿಯಮ 3) * :<br>ಗಳಿಂದ ಲಭ್ಯವಾಗುವ ವರಮಾನವನ್ನು ನಿಯಮ-4ರ ವಿವರ<br>Educational qualification             | ನ್ನ<br>(ಖ) ಮೃ<br>ದಿ<br>Marital status                                                                          | ತರ ಅವಲಂಬಿತರಲ್ಲಿ ಯಾರಾದರೂ ಅನ<br>(ಜ ) No<br>ತ ನೌಕರನ ಕುಟುಂಬದ ಸದಸ್ಯರ ನಿರಾಕೈ<br>osse File No file chosen<br>Current profession                  | ುಕಂಪದ ಆಧಾರದ ಮೇಲೆ ಈ ಪೂರ್ವದಲ್ಲಿ ನೇಮಕಗೊಂಡಿರುವರೇ * :<br>'ಪಣಾ ಪತ್ರೆಗಳು(ಪುತ್ಯೇಕವಾಗಿ) * :<br>                                              | Domilaad.d.<br>Actioi    |  |  |  |
| ತರ ಕು<br>Yes (<br>ಮಿಂಬರ<br>್ಷಿಯ ಧ<br>000<br>ಮಿಂಬದ           | ಬುಂಬದಲ್ಲ ಯಾಂಕಾದರೂ ಯಾಧ್ರ<br>) No<br>ರ ಒಬ್ಬು ಮಾಸಿಕ ಪರಮಾನ (ಎಲ್ಲಾ<br>ಥಿಗಕರಣ ಪತ್ರಿಗಳೊಂದಿಗೆ ಒದಗಿಸತ<br>ರ ಎಲ್ಲಾ, ಅವಲಂಬಿತರ ವಿವರಗಳು :<br>Name<br>MAHESH | ದೇ ನೌಕರಿಯಲ್ಲಿ ಇದ್ಯಾರೆಯೇ<br>ಅವಲಂಬಿತರ ಎಲ್ಲಾ ಮೂಲ<br>ಕ್ಕದ್ದು, * :<br>        | (ನಿಯಮ 3) * :<br>ಗಳಿಂದ ಲಭ್ಯವಾಗುವ ವರಮಾನವನ್ನು ನಿಯಮ-4ರ ವಿವರ<br>Educational qualification             | ನ್ನ<br>()<br>(ಬಿ) ನ್ನು<br>(ಬಿ) ಗ<br>()<br>()<br>()<br>()<br>()<br>()<br>()<br>()<br>()<br>()<br>()<br>()<br>() | ತರ ಅವಲಂಬಿತರಲ್ಲಿ ಯಾರಾದರೂ ಅನ<br>(ಜ. () No<br>ತ ನೌಕರನ ಕುಟುಂಬದ ಸದಸ್ಯರ ನಿರಾಕ್ಟ್ರ<br>osse File No file chosen<br>Current profession<br>DEVLOFER | ುಕಂಪದ ಆಧಾರದ ಮೇಲೆ ಈ ಪೂರ್ವದಲ್ಲಿ ನೇಮಕಗೊಂಡಿರುವರೇ *:<br>(ನಡಾ ಪತ್ರೆಗಳು(ಪ್ರತ್ಯೇಕವಾಗಿ) *:<br>Relation with the deceased government employee | Donalosa 🕁<br>Actio      |  |  |  |
| ತರ ಕು<br>Yes (<br>ಬಿಂಬರ<br>ಸ್ಥಾಯ ದ<br>ಬಿಂಬರ<br>ಬಿಂಬರ<br>ಗಿಂ | ಬುಂಬದಲ್ಲ ಯಾರಾದರೂ ಯಾಧ್ರ<br>) No<br>d ಒಟ್ಟು ಮಾಸಿಕ ವರಮಾನ (ಎಲ್ಲಾ,<br>ೃಢೀಕರಣ ಪತ್ರಗಳೊಂದಿಗೆ ಒದಗಿಸತ<br>d ಎಲ್ಲಾ, ಅವಲಂಬಿತರ ವಿವರಗಳು :<br>Name<br>MAHESH  | ದೇ ನೌಕರಿಯಲ್ಲಿ ಇದ್ಯಾರೆಯೇ<br>ಅವಲಂಬಿತರ ಎಲ್ಲಾ ಮೂಲ<br>ಕೃದ್ದು * :<br>Age<br>25 | (ನಿಯಮ 3) * :<br>ಗಳಿಂದ ಲಭ್ಯವಾಗುವ ವರಮಾನವನ್ನು ನಿಯಮ-4ರ ವಿವರ<br>Educational qualification<br>-select- | ನ್ನ<br> <br> <br> <br> <br> <br> <br> <br> <br> <br> <br> <br> <br> <br> <br> <br> <br> <br>                   | ತರ ಅವಲಂಬಿತರಲ್ಲಿ ಯಾರಾದರೂ ಅನ<br>(es No<br>ತ ನೌಕರನ ಕುಟುಂಬದ ಸದಸ್ಯರ ನಿರಾಕ್ಟೆ<br>sose File No file chosen<br>Current profession<br>DEVLOPER     | ುಕಂಪದ ಆಧಾರದ ಮೇಲೆ ಈ ಪೂರ್ವದಲ್ಲಿ ನೇಮಕಗೊಂಡಿರುವರೇ * :<br>[ನಡಕಾ ಪತ್ರೆಗಳು(ಪುತ್ಯೇಕವಾಗಿ) * :<br>                                             | Donalosa d.              |  |  |  |

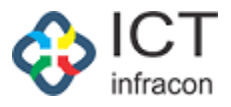

ಪ್ರಾಥಮಿಕ ಅರ್ಜಿಯ ಮಾಹಿತಿಯು ಸ್ವಯಂಚಾಲಿತವಾಗಿ ಪರದೆಯ ಮೇಲೆ ನಮೂದಾಗಿರುತ್ತದೆ.

ಅರ್ಜಿಯ ಇತರ ಎಲ್ಲಾ ವಿವರಗಳನ್ನು ನಮೂದಿಸಿ ಮತ್ತು ಅರ್ಜಿಯ ವಿವರಗಳನ್ನು ಉಳಿಸಲು (save as drafts )ಬಟನ್ ಆಯ್ಕೆ ಮಾಡಿ.

|                        | Applicant /      | Main Application details                                   |                                   |                                                      |                                                                                                    |                                            |                                                  |                                                                               |                     |  |  |  |  |  |  |  |  |  |  |  |
|------------------------|------------------|------------------------------------------------------------|-----------------------------------|------------------------------------------------------|----------------------------------------------------------------------------------------------------|--------------------------------------------|--------------------------------------------------|-------------------------------------------------------------------------------|---------------------|--|--|--|--|--|--|--|--|--|--|--|
| Documents              |                  |                                                            |                                   |                                                      |                                                                                                    |                                            |                                                  |                                                                               |                     |  |  |  |  |  |  |  |  |  |  |  |
| Preliminary Aplication |                  | MAIN APPLICATION FORM                                      |                                   |                                                      |                                                                                                    |                                            |                                                  |                                                                               |                     |  |  |  |  |  |  |  |  |  |  |  |
| Main Aplication        | Anali            |                                                            |                                   |                                                      |                                                                                                    | Analizant                                  | Data of Right                                    |                                                                               |                     |  |  |  |  |  |  |  |  |  |  |  |
| Unload Additional      | Sum              | tha C                                                      |                                   |                                                      | Applicant Date of Dirth:                                                                           |                                            |                                                  |                                                                               |                     |  |  |  |  |  |  |  |  |  |  |  |
| Jocuments              | Annlia           | ant Address                                                |                                   |                                                      |                                                                                                    | Apply Ext + -                              |                                                  |                                                                               |                     |  |  |  |  |  |  |  |  |  |  |  |
|                        | test1            | an room car.                                               |                                   |                                                      |                                                                                                    | FDA                                        |                                                  |                                                                               | ~                   |  |  |  |  |  |  |  |  |  |  |  |
|                        |                  |                                                            | 19 an 1                           |                                                      |                                                                                                    |                                            |                                                  |                                                                               |                     |  |  |  |  |  |  |  |  |  |  |  |
|                        | Beiong           | s to SC/S1/backward clas                                   | 35 .                              |                                                      |                                                                                                    | Education                                  | ial Qualification * :                            |                                                                               |                     |  |  |  |  |  |  |  |  |  |  |  |
|                        | Contil           | or the                                                     |                                   |                                                      | sprcved                                                                                            | uivalent                                   |                                                  | v                                                                             |                     |  |  |  |  |  |  |  |  |  |  |  |
|                        | Ceruis           | ate Obtained from - :                                      |                                   |                                                      |                                                                                                    |                                            |                                                  |                                                                               |                     |  |  |  |  |  |  |  |  |  |  |  |
|                        | Nach             | p<br>of the descend surpluses                              |                                   |                                                      | Part of D                                                                                          | exercised hald at the time of deat         |                                                  |                                                                               |                     |  |  |  |  |  |  |  |  |  |  |  |
|                        | KAVI             | THA SANJEEVA POOJARA                                       |                                   |                                                      | Primary                                                                                            | school teachers (PST)                      | 7.5.                                             |                                                                               |                     |  |  |  |  |  |  |  |  |  |  |  |
|                        | Name             | of the decented employee                                   | office serving and full address   |                                                      | Mode of a                                                                                          | antry into service of decented a           | milouae                                          |                                                                               |                     |  |  |  |  |  |  |  |  |  |  |  |
|                        | GHP              | NITTE - NITTE (2916010)                                    | 2205))                            |                                                      | Mode of entry into service of deceased employee :<br>Transfer                                      |                                            |                                                  |                                                                               |                     |  |  |  |  |  |  |  |  |  |  |  |
|                        | Durth            | Ofdata                                                     |                                   |                                                      | 100,540                                                                                            |                                            |                                                  |                                                                               |                     |  |  |  |  |  |  |  |  |  |  |  |
|                        | 05/0             | 2/2024                                                     |                                   |                                                      | riow the applicant is related to the deceased employee.                                            |                                            |                                                  |                                                                               |                     |  |  |  |  |  |  |  |  |  |  |  |
|                        | - Caroc          |                                                            |                                   |                                                      |                                                                                                    |                                            |                                                  |                                                                               |                     |  |  |  |  |  |  |  |  |  |  |  |
|                        | Wheth            | er anyone in the family of                                 | f the deceased is in any employme | nt[Rule 3] * :                                       | were any of the dependents of the deceased, appointment earlier on the compassionate grounds ( - : |                                            |                                                  |                                                                               |                     |  |  |  |  |  |  |  |  |  |  |  |
|                        | U IC             | nonthly income of the fun                                  | alter = -                         |                                                      |                                                                                                    | Size No                                    |                                                  |                                                                               |                     |  |  |  |  |  |  |  |  |  |  |  |
|                        | Total n          | tonutry income of the fair                                 | any - :                           |                                                      | Not from ramity -:                                                                                 |                                            |                                                  |                                                                               |                     |  |  |  |  |  |  |  |  |  |  |  |
|                        | 5000             |                                                            |                                   |                                                      | Choose                                                                                             | File INO the chusen                        |                                                  | 8                                                                             |                     |  |  |  |  |  |  |  |  |  |  |  |
|                        | Details          | Details of all dependents of the family No of dependents : |                                   |                                                      |                                                                                                    |                                            |                                                  |                                                                               |                     |  |  |  |  |  |  |  |  |  |  |  |
|                        | 2                |                                                            |                                   |                                                      |                                                                                                    |                                            |                                                  |                                                                               |                     |  |  |  |  |  |  |  |  |  |  |  |
|                        | sl no            | Name                                                       | Age                               | Educational qualification                            | Marita                                                                                             | al status                                  | Current profession                               | Relation with the deceased government employee                                | Action              |  |  |  |  |  |  |  |  |  |  |  |
|                        | 1                | MAHESH                                                     | 25                                | PUC/Diploma/ITI/Equivalent v                         | Marrie                                                                                             | 2d                                         | DEVLOPER                                         | Brother/Sister                                                                |                     |  |  |  |  |  |  |  |  |  |  |  |
|                        | 2                | RAHUL                                                      | 24                                | Below SSLC 🗸 🗸                                       | Unma                                                                                               | rried                                      | STUDY                                            | Brother/Sister                                                                |                     |  |  |  |  |  |  |  |  |  |  |  |
|                        |                  |                                                            |                                   |                                                      |                                                                                                    |                                            |                                                  |                                                                               |                     |  |  |  |  |  |  |  |  |  |  |  |
|                        | UPL              | UPLOAD APPLICATION COPY                                    |                                   |                                                      |                                                                                                    |                                            |                                                  |                                                                               |                     |  |  |  |  |  |  |  |  |  |  |  |
|                        | SELECT FILE HERE |                                                            |                                   |                                                      |                                                                                                    |                                            |                                                  |                                                                               |                     |  |  |  |  |  |  |  |  |  |  |  |
|                        |                  |                                                            |                                   |                                                      |                                                                                                    |                                            |                                                  |                                                                               |                     |  |  |  |  |  |  |  |  |  |  |  |
|                        |                  |                                                            |                                   |                                                      | Eller Suor                                                                                         | outed FDF                                  |                                                  |                                                                               | Files Supported POF |  |  |  |  |  |  |  |  |  |  |  |
|                        |                  |                                                            |                                   | Choos                                                | Files Supp                                                                                         | c_appl_ssl                                 | .5940474.pdf                                     |                                                                               |                     |  |  |  |  |  |  |  |  |  |  |  |
|                        |                  |                                                            |                                   | Choos                                                | Files Supp<br>e File doo                                                                           | c_appl_ssl                                 | .5940474.pdf                                     |                                                                               |                     |  |  |  |  |  |  |  |  |  |  |  |
|                        |                  |                                                            |                                   | Choos                                                | Files Supp<br>e File doo<br>DECLA                                                                  | c_appl_ssl                                 | .5940474.pdf                                     |                                                                               |                     |  |  |  |  |  |  |  |  |  |  |  |
|                        | S "i here        | by declare that the above                                  | information given by me is corre  | Choose control of my knowledge. My services may be t | File: Supp<br>e File doo<br>DECLA<br>erminated a                                                   | c_appl_ssl<br>R A T I O N<br>and necessary | .5940474.pdf<br>y action may be initiated if any | of the facts stated herein are found to be inaccurate or false at any time in | the future."        |  |  |  |  |  |  |  |  |  |  |  |
|                        | ₫ "I ber         | by declare that the above                                  | information given by me is corre  | Choose control of my knowledge. My services may be t | Files Supp<br>e File doo<br>DECLA<br>erminated a<br>Final su                                       | RATION                                     | ,5940474.pdf<br>y action may be initiated if any | of the facts stated herein are found to be inaccurate or false at any time in | the future."        |  |  |  |  |  |  |  |  |  |  |  |

ಅರ್ಜಿಯನ್ನು ಸಲ್ಲಿಸಲು submit ಬಟನ್ ಮೇಲೆ ಕ್ಲಿಕ್ ಮಾಡಿ

ಅರ್ಜಿಯನ್ನು ಡೌನ್ ಲೋಡ್ ಮತ್ತು ಮುದ್ರಿಸಲು Print application ಬಟನ್ ಆಯ್ಕೆ ಮಾಡಿ.

ಸಹಿ ಮಾಡಿರುವ ಅರ್ಜಿಯ ಅನ್ನು ಅಪ್ಲೋಡ್ ಮಾಡಿ ಮೂಲ ಅರ್ಜಿಯನ್ನು ಸಲ್ಲಿ ಸಲು ಅಂತಿಮ ಸಲ್ಲಿ ಕೆ ಬಟನ್ ನಲ್ಲಿ ಆಯ್ಕೆ ಮಾಡಿ.

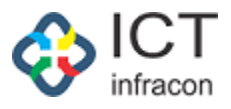

|                  |                                                                               |                             |                          |                                  |         |                                                                                                   |                                           | plication Submited<br>ccessFully With |  |
|------------------|-------------------------------------------------------------------------------|-----------------------------|--------------------------|----------------------------------|---------|---------------------------------------------------------------------------------------------------|-------------------------------------------|---------------------------------------|--|
| ioard            | Applicant / I                                                                 | Main Application details    |                          |                                  |         |                                                                                                   | - 14                                      | 02422921332673                        |  |
| nents            |                                                                               |                             |                          |                                  |         |                                                                                                   |                                           |                                       |  |
| inary Aplication |                                                                               |                             |                          | MAIN                             | APPLICA | TION FORM                                                                                         |                                           |                                       |  |
| Aplication       | Applica                                                                       | nt name:                    |                          |                                  |         | Applicant Date of Birth:                                                                          |                                           |                                       |  |
| d Additional     | Sumith                                                                        | na C                        |                          |                                  |         | 05/05/2005                                                                                        |                                           |                                       |  |
| nents            | Applica                                                                       | nt Address:                 |                          |                                  |         | Apply For * :                                                                                     |                                           |                                       |  |
|                  | test1                                                                         |                             |                          |                                  |         | FDA                                                                                               |                                           | ~                                     |  |
|                  | Belongs to SC/ST/backward class * :                                           |                             |                          |                                  |         | Educational Qualification * :                                                                     |                                           |                                       |  |
|                  | Yes 🕐 No                                                                      |                             |                          |                                  |         | SSLC/equivalent                                                                                   |                                           | ~                                     |  |
|                  | Certifica                                                                     | ate Obtained from * :       |                          |                                  |         |                                                                                                   |                                           |                                       |  |
|                  | KSEAB                                                                         |                             |                          |                                  | ~       |                                                                                                   |                                           |                                       |  |
|                  | Name of the deceased employee:                                                |                             |                          |                                  |         | Post of Deceased held at the time of death :                                                      |                                           |                                       |  |
|                  | KAVITHA SANJEEVA POOJARA                                                      |                             |                          |                                  |         | Primary school teachers (PST)                                                                     |                                           |                                       |  |
|                  | Name of the deceased employee office serving and full address :               |                             |                          |                                  |         | Mode of entry into service of deceased employee :                                                 |                                           |                                       |  |
|                  | GHPS NITTE - NITTE (29160103205))                                             |                             |                          |                                  |         | Transfer                                                                                          |                                           |                                       |  |
|                  | Death Of date:                                                                |                             |                          |                                  |         | How the applicant is related to the deceased employee:                                            |                                           |                                       |  |
|                  | 05/08/                                                                        | 2024                        |                          |                                  |         | Married Daughter                                                                                  |                                           |                                       |  |
|                  | Whether anyone in the family of the deceased is in any employment[Rule 3] * : |                             |                          |                                  |         | Were any of the dependents of the deceased, appointment earlier on the compassionate grounds? * : |                                           |                                       |  |
|                  | • Yes No                                                                      |                             |                          |                                  |         | O Yes ○ No                                                                                        |                                           |                                       |  |
|                  | Total m                                                                       | onthly income of the fami   | illy * :                 |                                  |         | NOC From Family * :                                                                               |                                           |                                       |  |
|                  | 50000                                                                         |                             |                          |                                  |         | Choose File No file chosen                                                                        | Download 🕁                                | view 👁                                |  |
|                  | Details                                                                       | of all dependents of the fa | amily No of dependents : |                                  |         |                                                                                                   |                                           |                                       |  |
|                  | 2                                                                             |                             |                          |                                  |         |                                                                                                   |                                           |                                       |  |
|                  | sl no                                                                         | Name                        | Age                      | <b>Educational qualification</b> | Marital | tatus Current profession                                                                          | Relation with the deceased government emp | oloyee Action                         |  |
|                  | 1                                                                             | MAHESH                      | 25                       | select                           | select  | DEVLOPER                                                                                          | select                                    |                                       |  |
|                  | 2                                                                             | RAHUL                       | 24                       | select                           | select- | STUDY                                                                                             | select                                    |                                       |  |

ಮುಖ್ಯ ಅರ್ಜಿಯನ್ನು ಯಶಸ್ವಿಯಾಗಿ ಸಲ್ಲಿಸಿದ ನಂತರ ಅರ್ಜಿಯ ಸಂಖ್ಯೆಯನ್ನು ಸೃಜಿಸಲಾಗುತ್ತದೆ . ಸಲ್ಲಿಸಲಾದ ಅರ್ಜಿಯನ್ನು ನಿಧನರಾದ ಉದ್ಯೋಗಿಯ ಕೊನೆಯದಾಗಿ ಕಾರ್ಯನಿರ್ವಹಿಸಿದ ಕಚೇರಿಯ ಆಡ್ಮಿನ್ ರವರಿಗೆ ಕಳುಹಿಸಲಾಗುತ್ತದೆ.

ಸಲ್ಲಿ ಸಲಾದ ಅರ್ಜಿಯನ್ನು ಡೌನ್ ಲೋಡ್ ಮಾಡಲು print ಬಟನ್ ಆಯ್ಕೆ ಮಾಡಿ

ಬಳಕೆದಾರನು / ಅರ್ಜಿದಾರನು ಯಾವುದೇ ಹೆಚ್ಚುವರಿ ದಾಖಲೆ ಯನ್ನು ಅಪ್ಲೋಡ್ ಮಾಡಲು ಬಯಸಿದರೆ ಅರ್ಜಿಯನ್ನು ಸಲ್ಲಿಸುವ ಮೊದಲು ಅಪ್ಲೋಡ್ ಹೆಚ್ಚುವರಿ ದಾಖಲೆ ಮೆನುವನ್ನು ಆಯ್ಕೆ ಮಾಡುವ ಮೂಲಕ ಅಪ್ಲೋಡ್ ಮಾಡಬಹುದಾಗಿರುತ್ತದೆ.

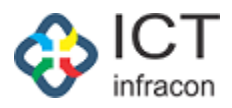

| 🎄 CG Applicant Portal  |                   |                             |                                                       |                  |               |                                                   | Welcome,Sumitha C            |  |  |  |  |  |
|------------------------|-------------------|-----------------------------|-------------------------------------------------------|------------------|---------------|---------------------------------------------------|------------------------------|--|--|--|--|--|
| 88 Dashboard           | UPLOAD / document | 5                           |                                                       |                  |               |                                                   |                              |  |  |  |  |  |
| Documents              |                   |                             |                                                       |                  | Please make t | sure your file is an image (IPEG. PNG. IPG) or PD | Fand size is less than 2 MB. |  |  |  |  |  |
| Preliminary Aplication |                   | UPLOAD ADDITIONAL DOCUMENTS |                                                       |                  |               |                                                   |                              |  |  |  |  |  |
| Main Aplication        |                   |                             |                                                       |                  |               |                                                   |                              |  |  |  |  |  |
| Documents              | Document Name     | (Max 100 characters)        | Uplead Document* Choose File No File chosen do Uplead |                  |               |                                                   |                              |  |  |  |  |  |
|                        |                   |                             |                                                       |                  |               |                                                   |                              |  |  |  |  |  |
|                        |                   |                             |                                                       | UPLOADED ADDITIC | NAL DOCUMENTS |                                                   |                              |  |  |  |  |  |
|                        | Sr No.            | Document Name               | Upload                                                | d by Uploaded Da | e View/I      | Download                                          | ACTION                       |  |  |  |  |  |
|                        | 1                 | DOCUMENT 1                  | Applicar                                              | t 2024-10-21     | @ View        | w 🕹 Download                                      | 10 Delete                    |  |  |  |  |  |
|                        |                   |                             |                                                       |                  |               |                                                   |                              |  |  |  |  |  |